### **Registro elettronico:**

L'istituto utilizza il registro elettronico Spaggiari. Per entrare basta digitare l'indirizzo

### • <u>www.spaggiari.eu</u>

oppure accedervi tramite l'icona all'interno del sito istituzionale dell'istituto www.icrodengosaiano.edu.it

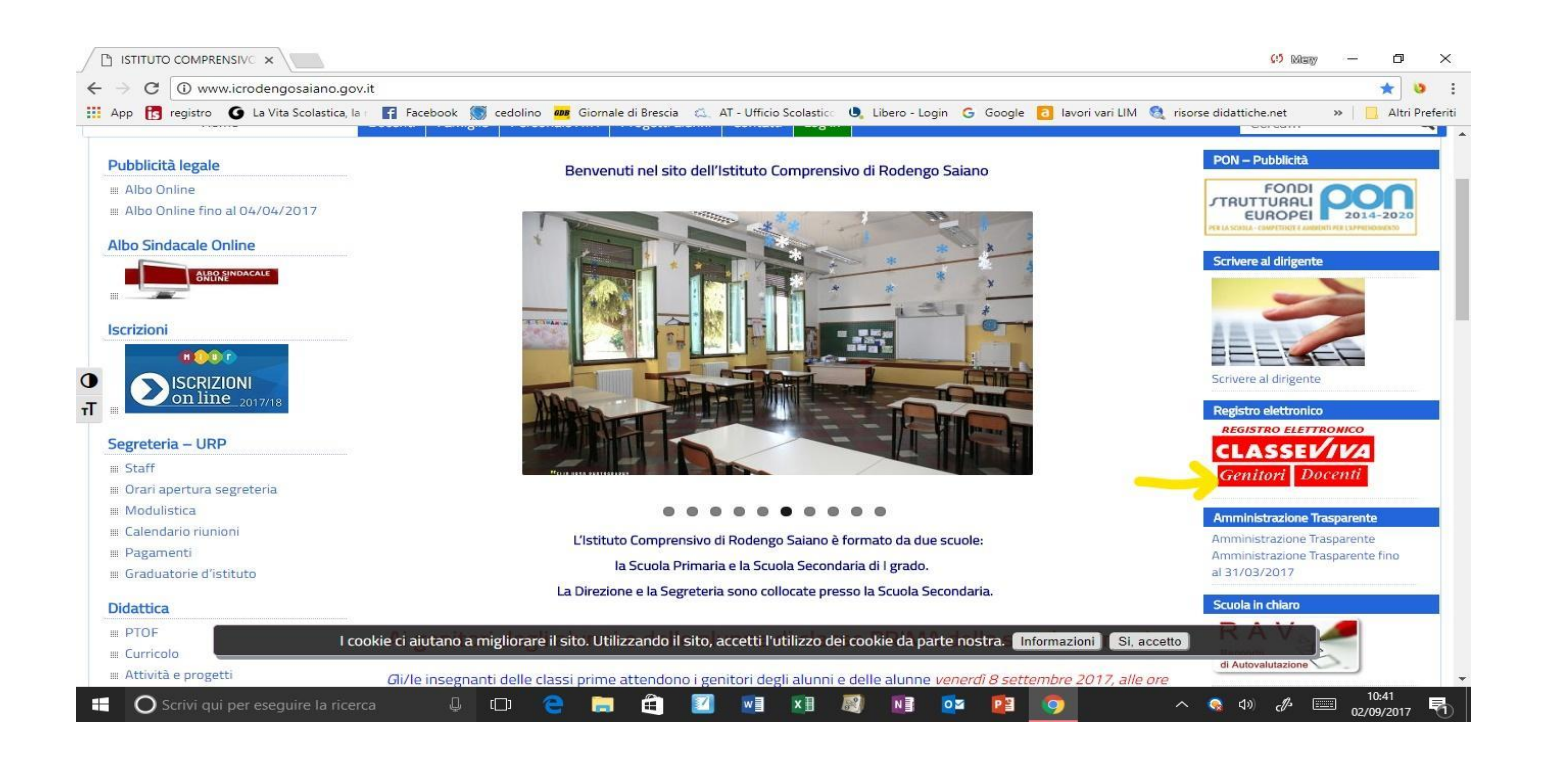

La prima volta che si utilizza, digitando il codice scuola <u>BSME0020</u>, un codice utente e una password che vengono fornite dalla segreteria, si accede alla home page del registro in cui sono visibili le varie sezioni su cui operare.

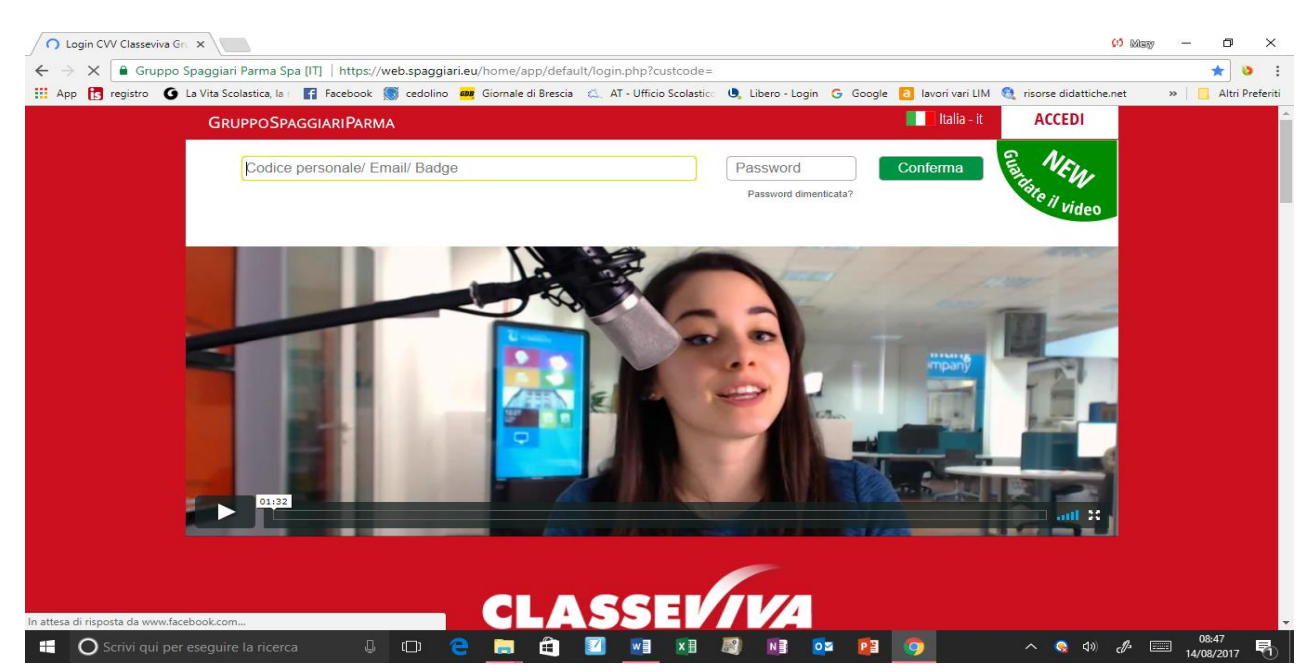

### Una volta inserite le credenziali, visionerete la seguente finestra

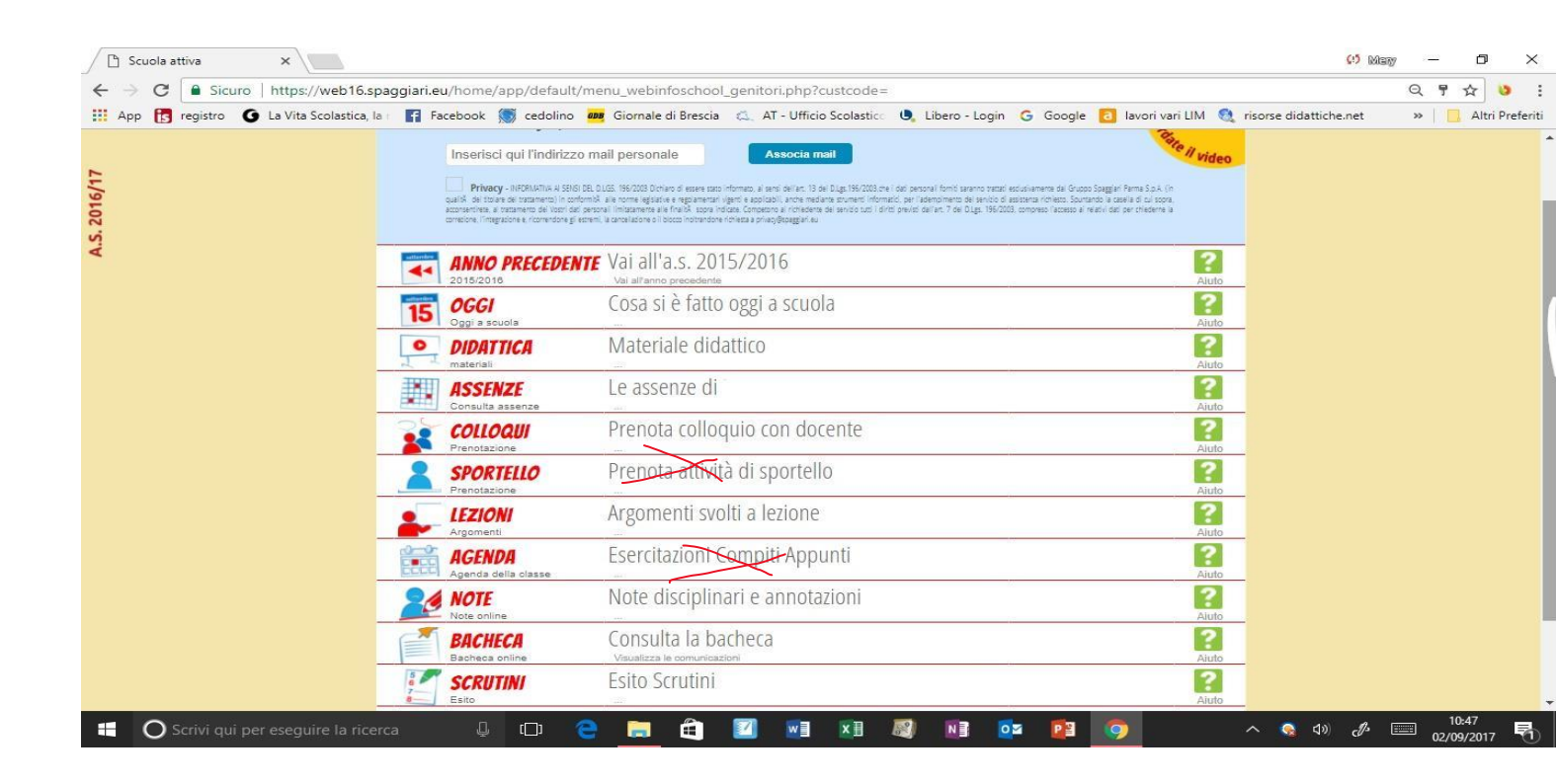

## CHE COSA SI È FATTO OGGI A SCUOLA

| Registro di classe ×                    |            | 14-6- 14 /                      | :         | F 2228       | Les C Orean  |                  |                 | + - 2017                         | 05.02         |              |                 | C:5 Many        | _            |               |
|-----------------------------------------|------------|---------------------------------|-----------|--------------|--------------|------------------|-----------------|----------------------------------|---------------|--------------|-----------------|-----------------|--------------|---------------|
| App R registro G La Vita Scolastica, la | a Facebook | 🕈 cedolino 🛛 anna Giornale di B | rescia 🖾  | AT - Ufficio | Scolastico ( | Libero - Le      | ogin G          | Google                           | lavori va     | ri LIM  🕄    | risorse didatti | iche.net        | »            | Altri Preferi |
|                                         | SCUOL 4T   | riva                            | Re        | egistro di   | classe       |                  |                 | ?                                | 65507528 📩    | Esci         |                 |                 |              |               |
| 2                                       |            |                                 |           |              |              |                  | RODEN           | NGO SAIAN                        | NO CAP.       |              |                 |                 |              |               |
| 16/1                                    |            |                                 |           |              |              |                  |                 | -                                |               |              |                 |                 |              |               |
| 0                                       |            |                                 |           |              |              |                  |                 | Indietro                         |               |              |                 |                 |              |               |
| N A                                     | Regi       | stro di classe di               |           | . del gior   |              | COLEDÌ           | 03 M/           | AGGIO                            | 0 2017        |              |                 |                 |              |               |
|                                         | filtra     |                                 |           | 1ºora 2ºori  | 3ºora 4ºor   | 5ºora 6ºora      | 7ºora 8         | l <sup>o</sup> ora <b>9</b> ºora | 10ºora 11ºora | 12ºora 13ºor | a               |                 |              |               |
|                                         |            |                                 | legenda   | Lezione      | Lezione      | Sorveglianza     | Lezione Les     | zione                            |               |              |                 |                 |              |               |
|                                         | 1 🗇        |                                 | P         | 13           | Pp           | 02               | Mat             | Ing                              |               |              |                 |                 |              |               |
|                                         |            |                                 |           | PC.          | n.           |                  | PL I            | FL.                              |               |              |                 |                 |              |               |
|                                         |            |                                 | F         | irma dei o   | locenti      |                  |                 |                                  |               |              |                 |                 |              |               |
|                                         | Docente    | Ora                             | Materia   |              | Argo         | mento            |                 |                                  |               |              |                 |                 |              |               |
|                                         |            | 1^(1)                           | Italiano  | (Ita)        | Lezi         | one: Esercizi or | ali di Riflessi | ine linguistic                   | a.            |              |                 |                 |              |               |
|                                         |            | 3^ (2)                          | Progetti  | / Potenziam  | (Pp) Lezi    | one: invalsi     |                 |                                  |               |              |                 |                 |              |               |
|                                         |            | 3^ (2)                          | Sorveglia | anza (Sor)   | Con          | presenza:        | Assistenza Pri  | ova Irivalsi d                   | li Italiano.  |              |                 |                 |              |               |
|                                         |            | , 5^ (2)                        | Mensa (   | 02)          | Som          | eglianza:        |                 |                                  |               |              |                 |                 |              |               |
|                                         |            | 7^ (1)                          | Matema    | tica (Mat)   | Lezi         | one: Completa    | mento area o    | del rombo.                       |               |              |                 |                 |              |               |
|                                         |            | 8^ (1)                          | Inglese   | (Ing)        | Lezi         | one: Round up    | Unit 4.         |                                  |               |              |                 |                 |              |               |
|                                         |            |                                 |           |              |              |                  |                 |                                  |               |              |                 |                 |              |               |
|                                         |            |                                 |           |              |              |                  |                 |                                  |               |              |                 |                 |              |               |
|                                         |            |                                 | _         |              |              |                  |                 |                                  |               |              |                 |                 |              |               |
| O Scrivi qui per eseguire la rice       |            | 口 😑 🚍 🕯                         | ê 🛛       |              | ×1 L         | / 1              | 02              | P                                | 9             |              | ^ 🚳 🛛           | ») <i>d</i> > [ | 10:<br>02/09 | 48<br>/2017 🔁 |

Per visionare le lezioni delle varie discipline

| 🗋 Registro  |               | ×                                   |                 |                                 |                                       |                               |                           |                     |                   |                    | 65                     | May — O X             |
|-------------|---------------|-------------------------------------|-----------------|---------------------------------|---------------------------------------|-------------------------------|---------------------------|---------------------|-------------------|--------------------|------------------------|-----------------------|
| ← → C [     | Sicuro   h    | https://web16.sp                    | aggiari.eu/fml  | /app/default/re                 | gclasse_lezioni_xstud                 | enti.php                      |                           |                     |                   |                    |                        | 옥 ☆ 🙂 🗄               |
| 🔛 App 🚺 reg | gistro 🥝 La   | a Vita Scolastica, <mark>l</mark> a | Faceboo         | ok 烦 cedolino                   | Giornale di Brescia                   | 🔍 AT - Uffici                 | io Scolastico             | 🕒 Libero - Login    | G Google อ        | lavori vari LIM  🔇 | risorse didattiche.net | » 📔 📙 Altri Preferiti |
|             |               |                                     | SCUOLA          | AVITT                           |                                       | Regis                         | tro                       |                     |                   | 🔠 Esci             |                        | -                     |
| ~           |               | -                                   |                 |                                 |                                       |                               |                           | R                   | ODENGO SAIANO C   | AP.                |                        |                       |
| 6/1         |               |                                     |                 |                                 |                                       |                               |                           |                     | -                 | 22                 |                        |                       |
| 201         |               |                                     |                 |                                 |                                       |                               |                           |                     | Indietro          | Lezioni            |                        |                       |
| S.          |               |                                     |                 |                                 |                                       |                               |                           |                     |                   |                    |                        |                       |
| -           |               |                                     |                 |                                 | Argomenti svolt                       | i a <mark>l</mark> ezione d   | lella class               | 5D COMU             | NE                |                    |                        |                       |
|             |               |                                     | ARTE E IMMAGINE | ATTIVITA' MOTORIE E<br>SPORTIVE | GEOGRAFIA                             | INGLESE                       | ITALIANO                  | MATEMATICA          | MATERIA ALTERNATI | /A                 |                        |                       |
|             |               |                                     | MENSA           | MUSICA                          | PROGETTO                              | RELIGIONE                     | SCIENZE                   | STORIA              | TECNOLOGIA        |                    |                        |                       |
|             |               |                                     | Docente         | • Data                          | <ul> <li>Lezione svolta</li> </ul>    |                               |                           |                     |                   |                    | •                      |                       |
|             |               |                                     | s.              | 14-03-2017                      | compresenza                           |                               |                           |                     |                   |                    |                        |                       |
|             |               | 1                                   | VAL             | . 14-03-2017                    | compresenza                           |                               |                           |                     |                   |                    |                        |                       |
|             |               | N                                   | VAL             | 14-02-2017                      | potenziamento                         |                               |                           |                     |                   |                    |                        |                       |
|             |               | 1                                   | VAI .           | 14-02-2017                      | potenziamento                         |                               |                           |                     |                   |                    |                        |                       |
|             |               | 1                                   | MA.             | 07-06-2017                      | Giochi di italiano a gruppi per rip   | esso categorie grammatical    |                           |                     |                   |                    |                        |                       |
|             |               | 1                                   | MA              | 07-06-2017                      | Glochi di italiano a gruppi per rip   | isso categorie grammatica     |                           |                     |                   |                    |                        |                       |
|             |               |                                     | MA.             | 03-06-2017                      | eseroti di riffessione linguistică re | lativi alla forma attiva e pa | ssiva dei verbi.          |                     |                   |                    |                        |                       |
|             |               |                                     | MP              | 30.05.2017                      | Esercia di rinessione linguistica re  | Snierztione ed ecerciti       | ssiva del verdi.          |                     |                   |                    |                        |                       |
|             |               |                                     | MAL             | 30-05-2017                      | La forma attiva e passiva del verb    | Spiegatione ed esercizi       |                           |                     |                   |                    |                        |                       |
|             |               |                                     |                 | 27-05-2017                      | Verifica verbi modo indicativo e co   | ngiuntivo. Conclusione tes    | sto iniziato nella mattir | nata di martedi 24. |                   |                    |                        | -                     |
| 🖷 🔘 Scri    | ivi qui per e | seguire la ricer                    | са              | ⊈ (C)                           | e 📄 🖨                                 | 2                             | ×II &                     | 🗐 🚺 🧧               | Þ 📴 🤇             |                    | ~ 🕵 🕬 🖉                | 10:50<br>02/09/2017   |

 $\grave{E}$  possibile visionare le assenze, i ritardi, le uscite anticipate

| Consulta                                      | ×                     |                    |             |                        |                     |         |                  |              |            |             |                   |           |                 | 🕫 Many | -     | ٥         | ×       |
|-----------------------------------------------|-----------------------|--------------------|-------------|------------------------|---------------------|---------|------------------|--------------|------------|-------------|-------------------|-----------|-----------------|--------|-------|-----------|---------|
| $\leftarrow$ $\rightarrow$ C $\square$ Sicuro | https://web16.s       | paggiari.eu/tic/ap | p/default,  | consultas/             | ingolo.ph           | o#ever  | nti              |              |            |             |                   |           |                 |        | Q     | ☆ 🜔       | :       |
| 👯 App 🚺 registro 🗿                            | La Vita Scolastica, I | la r 🕴 Facebook    | 🔝 cedol     | ino <mark>ana</mark> G | iiomale di B        | rescia  | 🕰 🛛 AT - Ufficio | o Scolastico | 🕒 Libero - | Login G Goo | gle 🔼 lavori vari | LIM 🔕 ris | sorse didattich | e.net  | »   🗌 | Altri Pre | eferiti |
|                                               |                       | Totali             | 8 As        | senza/                 | e (11 gg)           | )       |                  | 0 Rita       | rdi        | 0           | Uscite            |           |                 |        |       |           | ^       |
| 11/                                           |                       | Da                 |             | Nessi                  | uno                 |         |                  | Nessund      | D          |             | Nessuno           |           |                 |        |       |           |         |
| . 2016                                        |                       | giustificare       |             |                        |                     |         |                  |              |            |             |                   |           |                 |        |       |           |         |
| A.S                                           |                       | Giustificate       | numero<br>8 | da venerdì<br>26 mag   | a venerdì<br>26 mag | 99<br>1 |                  | Nessund      | 0          |             | Nessuno           |           |                 |        |       |           |         |
|                                               |                       |                    | В -         | Motivi d               | i famiglia          |         |                  |              |            |             |                   |           |                 |        |       |           |         |
|                                               |                       |                    | numero      | da lunedì              | a lunedì            | 99      |                  |              |            |             |                   |           |                 |        |       |           |         |
|                                               |                       |                    | 7           | 13 mar                 | 13 mar              | 1       |                  |              |            |             |                   |           |                 |        |       |           |         |
|                                               |                       |                    | В -         | Motivi d               | i famiglia          |         |                  |              |            |             |                   |           |                 |        |       |           |         |
|                                               |                       |                    | numero      | da sabato              | a mercoledì         | 99      |                  |              |            |             |                   |           |                 |        |       |           |         |
|                                               |                       |                    | 6           | 25 feb                 | 01 mar              | 2       |                  |              |            |             |                   |           |                 |        |       |           |         |
|                                               |                       |                    | А           | - Motivi (             | di salute           |         |                  |              |            |             |                   |           |                 |        |       |           |         |
|                                               |                       |                    | numero      | da giovedì             | a venerdì           | 99      |                  |              |            |             |                   |           |                 |        |       |           |         |
|                                               |                       |                    | 5           | 09 feb                 | 10 feb              | 2       |                  |              |            |             |                   |           |                 |        |       |           |         |
|                                               |                       |                    | A           | - Motivi (             | di salute           |         |                  |              |            |             |                   |           |                 |        |       |           |         |
|                                               |                       |                    | numero      | da martedì             | a martedì           | 99      |                  |              |            |             |                   |           |                 |        |       |           |         |
|                                               |                       |                    | 4           | 24 gen                 | 24 gen              | 1       |                  |              |            |             |                   |           |                 |        |       |           |         |
|                                               |                       |                    | В -         | Motivi d               | i famiglia          |         |                  |              |            |             |                   |           |                 |        |       |           |         |
|                                               |                       |                    | numero      | da martedì             | a martedì           | 99      |                  |              |            |             |                   |           |                 |        |       |           |         |
|                                               |                       |                    | 3           | 10 gen                 | 10 gen              | 1       |                  |              |            |             |                   |           |                 |        |       |           |         |
|                                               |                       |                    | A           | - Motivi (             | di salute           |         |                  |              |            |             |                   |           |                 |        |       |           |         |
|                                               |                       |                    | numero      | da giovedì             | a giovedì           | 99      |                  |              |            |             |                   |           |                 |        |       |           |         |
|                                               |                       |                    | 2           | 01 dic                 | 01 dic              | 1       |                  |              |            |             |                   |           |                 |        |       |           |         |
|                                               |                       |                    | В -         | Motivi d               | i famiglia          |         |                  |              |            |             |                   |           |                 |        |       |           |         |
|                                               |                       |                    | numero      | da venerdì             | a sabato            | 99      | _                | _            |            |             |                   | _         |                 |        |       | - 10      | -       |
| 🗄 🛛 🗧 🗧 🗄                                     |                       |                    | ()          | e                      | i 🔚 📫               |         |                  | ×            | <b>N</b>   | oz 😰        |                   | ^         | <b>丶 🧕 ⊲</b> ୬) | d^ 🗉   | 02/0  | 9/2017    | 6       |

### ASSENZE

|        | SCUOLATTIVA                     | I servizi per la famiglia                           | Esci              |
|--------|---------------------------------|-----------------------------------------------------|-------------------|
| N      | ultimo accesso:                 | BSEE80901T- SCUOLA PRIMARIA AI CADUTI PER LA PATRIA |                   |
| 2020/  | ANNO PRECEDENTE<br>2019/2020    | Vai all'a.s. 2019/2020<br>Vai all'armo precedente   | Aiuto             |
| A.S. 1 | <b>OGGI</b><br>Oggi a scuola    | Cosa si è fatto oggi a scuola                       | <b>?</b><br>Aiuto |
|        | <b>DIDATTICA</b><br>materiali   | Materiale didattico                                 | Aiuto             |
|        | ASSENZE<br>Consulta assenze     | Le assenze di                                       | <b>?</b><br>Aiuto |
|        | <b>COLLOQUI</b><br>Prenotazione | Prenota colloquio con docente                       | <b>?</b><br>Aiuto |
|        | SPORTELLO<br>Prenotazione       | Prenota attività di sportello                       | <b>?</b><br>Aiuto |
|        | <b>LEZIONI</b><br>Argomenti     | Argomenti svolti a lezione                          | <b>?</b><br>Aiuto |
|        | AGENDA<br>Agenda della classe   | Esercitazioni Compiti Appunti                       | Aiuto             |
|        | NOTE<br>Note online             | Note disciplinari e annotazioni                     | Aiuto             |
|        | BACHECA<br>Bacheca online       | Consulta la bacheca<br>Visualizza le comunicazioni  | <b>?</b><br>Aiuto |
|        | <b>SCRUTINI</b><br>Esito        | Esito Scrutini                                      | Aiuto             |
|        | ACCOUNT                         | Gestisco i miei dati                                | ?                 |

Per giustificare assenze, ritardi o uscite anticipate cliccare su "Le assenze di ..."

Vi appare quindi la schermata in cui sono evidenziate eventuali assenze, ritardi, uscite già giustificate e quelle ancora da giustificare. Per procedere alla giustificazione, cliccare su "Libretto Web"

| 5 | CUOLAT             | TIVA                                                                                                    | Consulta                 | ? ň                                                                                                    | Esci                                                                   |
|---|--------------------|----------------------------------------------------------------------------------------------------|--------------------------|----------------------------------------------------------------------------------------------------|------------------------------------------------------------------------|
|   |                    |                                                                                                    | Libretto Web             | enti Sintetica Calendario                                                                                            | Anagrafica                                                             |
|   |                    | Scheda eventi anno 2020                                                                                                    | / 2021 per               |                                                                                                    |                                                                        |
|   | Totali             | 2 Assenza/e (4 gg)                                                                                                    | 0 Ritardi                | 2 Uscite                                                                                                    |                                                                        |
|   | Da<br>giustificare | Nessuno                                                                                                    | Nessuno                  | Nessuno                                                                                                    |                                                                        |
|   | Giustificate       | numero mercoledi Ore<br>2 31 mar 1º 2º 3º 4º<br>numero da mercoledi a mercoledi gg<br>1 16 set 23 set 4<br>A - Motivi di salute | Nessuno                  | numero mercoledi<br>2 11 nov<br>B - Motivi di fa<br>numero martedi<br>1 15 set<br>A - Motivi di s<br>Tosse e raffree | uscita<br>7°<br>ora<br>miglia<br>uscita<br>1°<br>ora<br>alute<br>ddore |
|   |                    | Hai bisogno di aiuto? / Consulta le Faq                                                                                         | Richiedi assistenza Con: | sigliaci un miglioramento                                                                                            |                                                                        |

| G Google                                                                                                    | × Scuola attiva                 | 🗙 📔 🌍 Consulta             | × S Libretto Web | × +                          |                     | o - a ×                                   |
|----------------------------------------------------------------------------------------------------|---------------------------------|----------------------------|------------------|------------------------------|---------------------|-------------------------------------------|
| $\leftrightarrow$ $\rightarrow$ $C$ $(a)$ web20.spage                                                          | giari.eu/fml/app/default/libret | toweb_eventi.php           |                  |                              |                     | ☆ 😩 :                                     |
|                                                                                                    | CLASSEV                         | IVA                        | Libretto Web     |                              | 🔓 Esci              |                                           |
| A.S. 2020/21                                                                                                   | Assenze da<br>Tipo evento       | giustificare di<br>Assenza | BSEE80901T- 5    | ICUOLA PRIMARIA AI CADUTI PE | Eventi Giustifica   |                                           |
|                                                                                                    |                                 |                            |                  |                              | 7                   |                                           |
| بر المعالم المعالم المعالم المعالم المعالم المعالم المعالم المعالم المعالم المعالم المعالم المعالم المعالم الم | ire la ricerca                  | O HI 💽 🗖 f                 | i 💼 () 🧿 📲 🔟     | <u>®</u>                     | <u>≣</u> 26℃ ^ টু � | ₩ 1× d <sup>a</sup> 09/09/2021 <b>₹</b> 2 |

Ora esce una schermata in cui è indicato il tipo di evento da giustificare e si procede cliccando su "giustifica"

e quindi scegliendo il tipo di evento da giustificare, la data in cui è avvenuto e la motivazione.

| $\leftrightarrow \rightarrow \mathbf{C}$ $\textcircled{a}$ web20.sp | aggiari.eu/fml/app/default/librettoweb_eve | enti.php                     |                |                              | \$ |
|---------------------------------------------------------------------|--------------------------------------------|------------------------------|----------------|------------------------------|----|
|                                                                     | CLASSEV/IVA                                |                              | Libretto Web   | 📤 Esci                       |    |
| /21                                                                 |                                            | Nuova giustific              | azione         | R LA PATRIA                  |    |
| 2020                                                                |                                            |                              | Seleziona tipo | ro <u>Eventi</u> Giustifiche |    |
| A.S.                                                                | Assenze da giustif                         | ● Assenza<br>○ Permesso di e | entrata        |                              |    |
|                                                                     | Tipo evento Assenz                         | O Permesso di u              | Iscita         | _                            |    |
|                                                                     | Assenza dell'alunno                        | Al:<br>Motivazione:          | 08/06/2021     | Giustifica                   |    |
|                                                                     |                                            |                              | Annulla Cont   | ferma                        |    |
|                                                                     |                                            |                              | Annulla Cont   | ferma                        |    |

# BACHECA

La bacheca è il luogo dove troverete avvisi e circolari da scaricare

| 🗋 Bacheca 🛛 🗙                             |                                                                                                    | (1) Many — 🗇 🗙                                                   |
|-------------------------------------------|----------------------------------------------------------------------------------------------------|------------------------------------------------------------------|
| ← → C ● Sicuro   https://web16.sp         | aggiari.eu/sif/app/default/bacheca_utente.php                                                      | 옥☆ 🥲 :                                                           |
| 🔛 App 🚺 registro 🕒 La Vita Scolastica, la | 🗉 🛐 Facebook 🌀 cedolino 🚥 Giornale di Brescia 🔍 AT - Ufficio Scolastic 🕒 Libero - Login 💪 Google 🧧 | 🧧 lavori vari LIM 💐 risorse didattiche.net 🛛 » 📔 Altri Preferiti |
|                                           | SCUOLATTIVA Bacheca                                                                                | ? 📥 Esci                                                         |
| 4                                         | RODENGO SAIANO (                                                                                   | ) CAP.                                                           |
| 2016/                                     | Cercal Stassond comunication non attive                                                            | Bacheca Indietro                                                 |
| A.S.                                      | Comunicazioni personali                                                                            |                                                                  |
|                                           | N. Comunicazione                                                                                   | Data                                                             |
|                                           | Nuova - Da leggere CIRCOLARE N. 2 ALUNNI<br>11 Studiafengia                                        | 28/08/2017                                                       |
|                                           | Nuova - Da Ieggire CIRCOLARE N. 3 ALUNNI<br>2 Scota fangia                                         | 28/08/2017                                                       |
|                                           | Nuova- Da leggere CIRCOLARE N. 1 BIS ALUNNI<br>3' Sudarfamgia                                      | 25/08/2017                                                       |
|                                           | Mostra altre comunicationi                                                                         |                                                                  |
|                                           | Hai bisogno di aluto? / Consulta le Faq. Richiedi assistenza Consigliaci un migliorame             | mento                                                            |
|                                           | Copyright © 2013 - Gruppo Spaggiari Parma - INFOSCHOOL - P.IVA 00150470342                         |                                                                  |
|                                           |                                                                                                    |                                                                  |
|                                           |                                                                                                    |                                                                  |
|                                           |                                                                                                    |                                                                  |
| 🖶 🛛 O Scrivi qui per eseguire la ricer    | a 4 🖸 😂 🧮 🖨 🔟 🖷 🗷 🕅 🖉 📴                                                                            | og 🔿 🔿 🍕 🖓 🌈 🥅 10:51 🛃                                           |

RICHIAMI (è una funzione che, se utilizzata, vi verrà spiegata dagli insegnanti)

| SCUOLA | ATTIVA               | Registro                             | 🔺 🗎                  | Esci    |
|--------|----------------------|--------------------------------------|----------------------|---------|
|        |                      |                                      | RODENGO SAIANO CAP.  |         |
|        |                      |                                      |                      | -       |
|        |                      |                                      |                      | ndietro |
|        |                      |                                      |                      |         |
|        | Note e Sanzioni disc | iplinari e annotazioni dei docenti p | er                   |         |
| Autore | • Data • Nota        |                                      | Tipo di nota         | ٠       |
|        | 03-10-2016 non hales | eguito il compito di                 | Richiamo (Compiti)   |         |
| 5      | 08-02-2017 Leggi     |                                      | Richiamo (Materiale) |         |
| SI'    | 21-02-2017 Leggi     |                                      | Richiamo (Compiti)   |         |
|        |                      |                                      |                      |         |
|        |                      |                                      |                      |         |

COLLOQUI (Quando saranno calendarizzati i colloqui, vi verrà spiegato nello specifico come procedere). Qui viene solo mostrata la finestra che appare nel momento in cui si clicca su "Prenota colloquio con docente"

| SCUOI | LATTIVE                                |                                       |                                                                  | Colloo    | qui     |     |                  | ROD              | ENGO SAI  | ANO CAP.                                       | Esci         |  |  |
|-------|----------------------------------------|---------------------------------------|------------------------------------------------------------------|-----------|---------|-----|------------------|------------------|-----------|------------------------------------------------|--------------|--|--|
|       |                                        | Co                                    | lloqui setti                                                     | manali de | lla cla | SSF |                  | ind              |           | Con Con                                        | odni ženeran |  |  |
|       | Set                                    | Ott                                   | Nov Di                                                           | c Gen     | Feb     | Mar | Apr              | Mag              | Giu       |                                                |              |  |  |
|       | martedi -                              | 04/04/2                               | 017                                                              |           |         |     | m                | nercoledi -      | 05/04/201 | 17                                             |              |  |  |
| F'.   | Disponibilità esaurita per ogg<br>ARTE |                                       | dalle 14:00 alle 15<br>presso sede centra<br>dalle 15:00 alle 16 | 00 Ø      | 372     |     | Disponibilità es | saurita per oggi |           | dalle 10:00 alle 10:50                         | 0            |  |  |
| EE -  | ART'<br>Disponibilità essurita per ogg | (Å                                    | dalle 16:00 alle 17<br>presso sede centra<br>dalle 17:00 alle 17 | 00 Ø      |         |     |                  |                  |           |                                                |              |  |  |
|       |                                        |                                       | presso sede centra                                               | e         |         |     |                  |                  |           |                                                |              |  |  |
|       | giovedi -                              | 06/04/20                              | )17                                                              |           |         |     | 1                | venerdî - O      | 7/04/2017 | 1                                              | ~            |  |  |
| 1     | Disponibilità esaurita per ogg         |                                       | dalle 14:00 alle 15<br>presso sede centra                        | :00       | м       |     | Disponibilità es | saurita per oggi |           | dalle 14:30 alle 15:30<br>presso sede centrale | 0            |  |  |
| 0,    | Disponibilità esaur<br>daile 15:00 ali | ta par oggi<br>e 16:00                | 0                                                                |           | M/      |     | Disponibilità es | taurita per oggi |           | dalle 15:30 alle 16:30<br>presso sede centrale | 0            |  |  |
|       | presso sede ce<br>dalle 16<br>presso s | ntrale<br>00 alle 17:<br>ede centrale | 00 🔗                                                             | - 1       | MA      |     |                  |                  |           | dalle 16:30 alle 17:50<br>presso sede centrale | 0            |  |  |
|       | dalle 17                               | 00 alle 18:                           | 0 🖉                                                              | -         |         |     |                  |                  |           |                                                |              |  |  |
|       | mercoledi                              | - 26/04/                              | 2017                                                             |           |         |     |                  |                  |           |                                                |              |  |  |
|       | Disponibilità esaurita per oss         |                                       | dalle 10:00 alle 10                                              | -50       |         |     |                  |                  |           |                                                |              |  |  |

## APPLICAZIONE PER SMARTPHONE E TABLET

|                        | ruppo Spaggiari Parma Istruzi                                           | one                                                                      | *****        |
|------------------------|-------------------------------------------------------------------------|--------------------------------------------------------------------------|--------------|
| CY 2104                |                                                                         | Aggiungi a lista d<br>Panoramica<br>marted 29 ap 2017<br>an mar mer us v | esideri Inst |
|                        |                                                                         | 20 29 30 31 0                                                            | 1 02 03      |
| CLASSEV/VA<br>famiglia | Parosensea     Valutazioni     Asseren / Rends     Bachesa     Lesterei | Lezioni<br>1 ora Tatiano<br>Voti<br>4 Stetia<br>oraie                    |              |